QVANTECH

# Käyttöohje

eAlarm100

# SMS hälytystensiirto eAlarm100

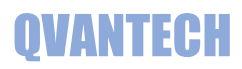

# Sisältö

| Ominaisuudet          | 2  |
|-----------------------|----|
| Näppäimet             | 3  |
| Sivuvalikko           | 3  |
| Etusivu               | 4  |
| Näytöt                | 4  |
| Ylläpito              | 6  |
| Versio                | 6  |
| WEB sivun käyttäminen | 7  |
| Etusivu               | 8  |
| Hälytykset            | 9  |
| Yhteysvika            | 9  |
| Asetukset             | 9  |
| Asetukset/SJ01-07     | 10 |
| Asetukset/SMS         | 11 |
| Asetukset/Muut        | 12 |
| Asetukset/Aika        | 12 |

# Ominaisuudet

# **TUOTE LYHYESTI**

- eAlarm on hälytystensiirtolaite, joka lukee modbusRTU:n kautta laitteen hälytystilan ja jälleen antaa laitteen hälytyksen tekstiviestinä.
- Hälytysrekisteri voi olla bool tai integer muuttuja.
  - Jos hälytysrekisterin arvo on suurempi kuin 0, tulkitaan rekisterin arvo aktiiviseksi hälytykseksi.
- Modbusosoite, rekisteri ja hälytysteksti ovat muokattavia laitteen käyttöpaneelista tai vakiona olevasta web käyttöliittymästä.
- eAlarm lähettää hälytyksen, jos yhteys katkeaa laitteiden välillä.
- eAlarmissa on 4 hälytystuloa, joista voidaan lähettää hälytykset tekstiviesteinä.
- eAlarmissa on 3 ohjauslähtöä
  - Yksi lähtö seuraa yhteishälytystä, jolla voidaan ohjata esimerkiksi hälytysmerkkivaloa.
  - Kaksi lähtöä, joita ohjataan aikaohjelmalla.
- Hälytyksiä voidaan lähettä kahteen eri numeroon
   Aikaohjelmalla valitaan, mihin numeroon hälytys lähetetään.

#### Ethernet

- WebVisu
- Modbus TCP/IP

### **TEKNISET OMINAISUUDET**

- Selkeä graafinen näyttö ja viisi painiketta
- Ethernet RJ45 liitin
- 2 kpl RS485 liitäntää
- SD muistikorttipaikka
- Liitettävissä valvontajärjestelmiin Modbus RTU tai TCP/IP protokollalla
  - Muut mahdolliset väylät
    - o BacNet MS/TP tai IP
    - o Can
    - Profibus
    - o LonWorks

#### SÄÄDINMALLIT

• eAlarm100

•

- o 32 Modbus RTU laitetta
- o 4 hälytystuloa
- 3 ohjaus lähtöä

# SMS hälytystensiirto eAlarm100

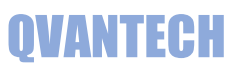

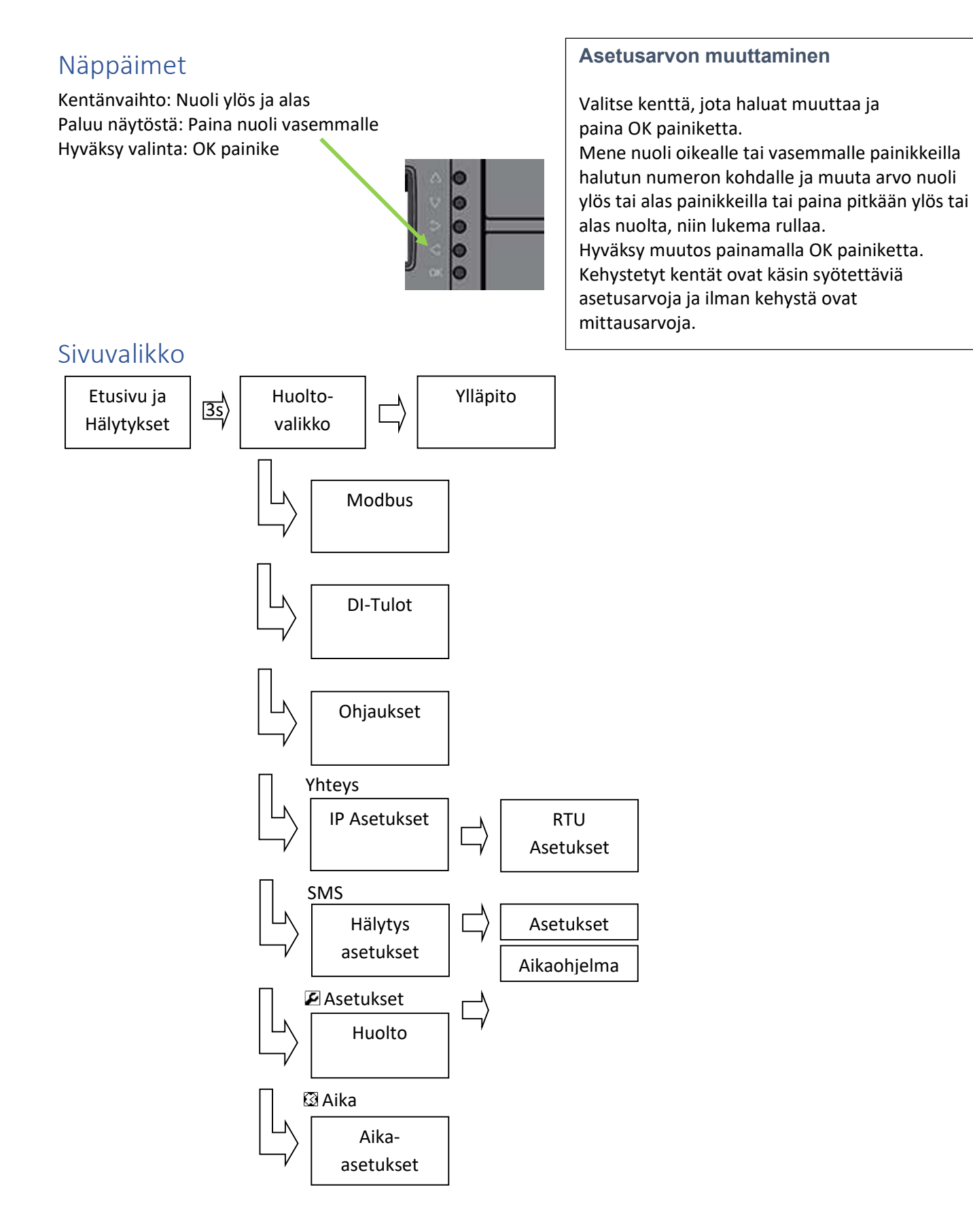

# SMS hälytystensiirto eAlarm100

Käyttöohje

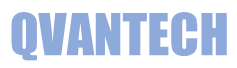

# Etusivu

Etusivulla näkyy hälytyspainike (jos aktiivisia hälytyksiä), tulojen ja lähtöjentilat sekä säätimen kellonaika. Laite käynnistyy perusnäyttöön. Laite palautuu perusnäyttöön, jos laitetta ei käytetä.

| eAlarm    | 10:54    |
|-----------|----------|
| SJØ1 OFF  | SJØ4 ON  |
| SJØ2 OFF  | SJ05 OFF |
|           | SJØ6 OFF |
| *Hälstes* | SJ07 OFF |

| SJ01 = DO1           |  |
|----------------------|--|
| SJ02 = DO2           |  |
| Hälytyspainike = DO3 |  |
| SJ04 = DI1           |  |
| SJ05 = DI2           |  |
| SJ06 = AI1           |  |
| SJ07 = AI2           |  |

# Näytöt

#### Huoltovalikko / Asetukset

Paina nuoli oikealle painikeet 3s, jolloin pääset huoltovalikkoon. Huoltovalikossa Modbus, DI-tulot , Ohjaukset , Yhteys (IP ja RTU asetukset), SMS (tekstiviesti hälytys asetukset), huolto asetukset (☑) ja Aika (☑).

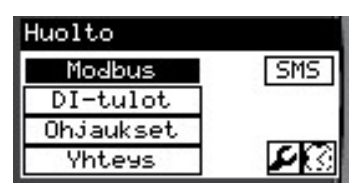

#### Modbus

Valikossa astellaan hälytysteksti, käytössä, modbus osoite, positio ja rekisteri. Näytössä nähdään rekisterin ja yhteyden tila.

Valitse "Käytössä" kentästä oikea lukufunktio FC-01...04

Positio esimerkiksi TK301

Kentissä siirrytään ylös ja alas nuolilla. Sivu vaihtuu seuraavaan

ylös/alas nuolella, kun ensimmäinen/viimeinen kenttä on valittuna tai painamalla nuoli ylös/alas painiketta.

#### **DI-Tulot**

Valikossa astellaan hälytysteksti, käytössä ja toimisuunta (NO/NC). Näytössä nähdään hälytystulon tila.

Kentissä siirrytään ylös ja alas nuolilla. Sivu vaihtuu seuraavaan ylös/alas nuolella, kun ensimmäinen/viimeinen kenttä on valittuna tai painamalla nuoli ylös/alas painiketta.

### Ohjaukset

Aikaohjelmilla ohjataan ohjauslähtöjä SJ01 ja SJ02. Aikaohjelma näytön alareunassa näkyy ohjauslähtöjen tilat. Aseta aloitus aika esim. 7:00 Valitse haluttu päivä (**Ma-Ti-Ke-To-Pe-La-Su**) tai **Ark** = Ma-Pe tai **Vkl** = La-Su tai **Vko** = Ma-Su. **Off** valinnalla aikakanava ei ole käytössä. Kentissä siirrytään ylös ja alas nuolilla. Sivu vaihtuu seuraavaan ylös/alas nuolella, kun ensimmäinen/viimeinen kenttä on valittuna

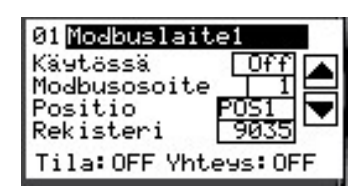

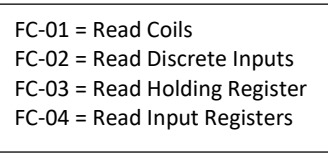

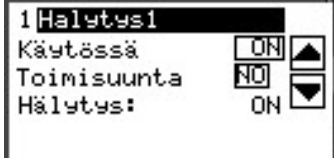

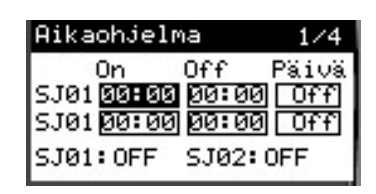

# QVANTECH

#### Yhteys – IP Asetukset

Laitteen IP asetukset. Nuoli oikealle pääsee RTU Asetuksiin. IP-asetuksissa asetellaan IP-osoite(IP Add), maski(Mask) ja oletus yhdyskäytävä (DefGtw). Ensisijainen DNS osoite (PriDNS) ei käytössä. TCP/IP verkossa laitteen modbusosoite on 255 ja portti 502. Sähköpostiasetukset asetellaan WebVisussa.

#### Yhteys – RTU Asetukset

Laitteen Modbus RTU Asetukset. RS-485-1 on "Slave" tilassa ja RS485-2 on "Master" tilassa. Master asetukset ovat kiinteät 38400b/s, Even, 8, 1

Yhteysasetusten muuttamisen jälkeen laite on käynnistettävä uudestaan, jotta uudet asetukset tulevat voimaan!

#### Tekstiviesti hälytysasetukset

Valikossa sähköposti (SMS) käytössä valinta, testi hälytys valinta, HW error tila (laitevika) ja SW error tila (asetusvika). Valikossa painikkeet tekstiviestin aikaohjelmalle (3) ja tekstiviestin asetuksille (2).

#### Tekstiviestin aikaohjelma

Kaksi aikaohjelmaa sähköpostille. Jos aikaohjelma voimassa, lähetetään hälytys "Arki" numeroon, muuten 24/7 numeroon.

#### Tekstiviesti asetukset

Asetuksissa määritellään kohteen osoite, joka näkyy hälytystekstissä sekä Vastaanottajien numerot ja tekstiviestikeskuksen numero (SMS C).

#### Huolto asetukset

Hälytysten aikaviiveet. Yhteysvika viive on hälytysviive yhteysvika hälytyksille ja hälytystulo viive hälytystulojen hälytysviive.

#### Aika

Kellon ja päivämäärän asetus. Muuta haluamasi asetukset ja lopuksi paina "Päivitä" painiketta.

Valitse rasti kesäaika käytössä asetukseen, jos halua ajan vaihtuvan automaattisesti kesä ja talviajan välillä.

| IP-Aset | ukse | ∍t  |     |     |
|---------|------|-----|-----|-----|
| IP Add  | 10   | Ø   | Ø   | 100 |
| Mask    | 255  | 255 | 255 | - 0 |
| PriDNS[ | - 8  | 8   | 8   | - 8 |
| DefGtw[ | 10   | - 0 | - 0 | 1   |

| RTU Aset           | uks | et    |    |     |
|--------------------|-----|-------|----|-----|
| Addr               | 1.  | 1     | 2. | 1   |
| DataBit<br>StopDit |     | 위     |    | 위   |
| Parity             | F   | uen I | ΓĒ | Ven |
| Baud               | 38  | 400   | 38 | 400 |

| Hälytysaset | ukset     |
|-------------|-----------|
| SMS Enable  | ON        |
| HW error    | OFF       |
| SW error    | OFF       |
| 83 F        | Testi OFF |

| Aikad | ohjelma | 9     |
|-------|---------|-------|
| 0n    | Off     | Päivä |
| 00:0  | 0 00:0  | 0 0ff |
| 00:0  | 0 00:0  | 0 Off |
|       |         |       |

| Osoite |               |
|--------|---------------|
|        | Testikatu 10  |
| Arki   | +358503853320 |
| 24/7   | +358503853320 |
| SMS C  | +358508771010 |
|        |               |

| Huolto                                                            |
|-------------------------------------------------------------------|
| Yhteesvika viiv <mark>180</mark> s<br>Häletestulo vii <u>30</u> s |
|                                                                   |

| Aika                |
|---------------------|
| 12:35:07 To         |
| 22/11/18 Päivitä    |
| 🗌 Kesäaika käytössä |
|                     |

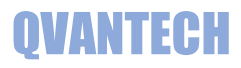

# Ylläpito

| Toiminto | USB mui | USB muistitikulle parametrien hallinnointi |  |  |  |
|----------|---------|--------------------------------------------|--|--|--|
|          | Ok      | Muistitikun voi liittää tai irrottaa       |  |  |  |
|          | Lue     | Luen parametrit muistitikulta              |  |  |  |
|          | Kirj.   | Kirjoittaa parametrit muistitikulle        |  |  |  |
| USB Tila | 0       | Ei toimintoa                               |  |  |  |
|          | 1       | Kirjoitus tai lukeminen käynnissä          |  |  |  |

# Versio

| 1.1 | Lukufunktion valinta hälytyksen luentaan FC-01 04                                     |
|-----|---------------------------------------------------------------------------------------|
| 1.2 | Hälytyksille lisätty positio, joka näkyy hälytysviestissä                             |
|     | Hälytysviesti esimerkki:                                                              |
|     | Testikatu 10, Halytys!, Toiminut – 2.8.21 13:34, TK301, TE10 vika                     |
|     | Yhteysvika hälytys tulee vain yhden kerran, vaikka samasta laitteesta useampi hälytys |
|     | Yhteysvikaviesti esimerkki:                                                           |
|     | Testikatu 10, Halytys!, Toiminut – 2.8.21 13:34, TK301, Yhteysvika                    |

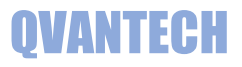

# WEB sivun käyttäminen

Kirjoita selaimen laitteen IP- osoitteeseen (oletusosoite 10.0.0.100)

| / D | 10.0.0.100 | ×            |
|-----|------------|--------------|
| ~   | > C        | ① 10.0.0.100 |

# Seuraavaksi tulee sisään kirjautuminen

Anna käyttäjätunnus ja salasana (eAlarm ja 200) ja paina OK.

| http://10.0.0.100 |               |               |          |      |
|-------------------|---------------|---------------|----------|------|
| Sivustoon muod    | ostamasi yhte | ys ei ole yks | ätyinen. |      |
| (äyttäjätunnus    | Ĭ.            |               |          | <br> |
| alasana           |               |               |          |      |
|                   |               |               |          |      |

# Käyttöliittymässä on neljä selkeätä välilehteä

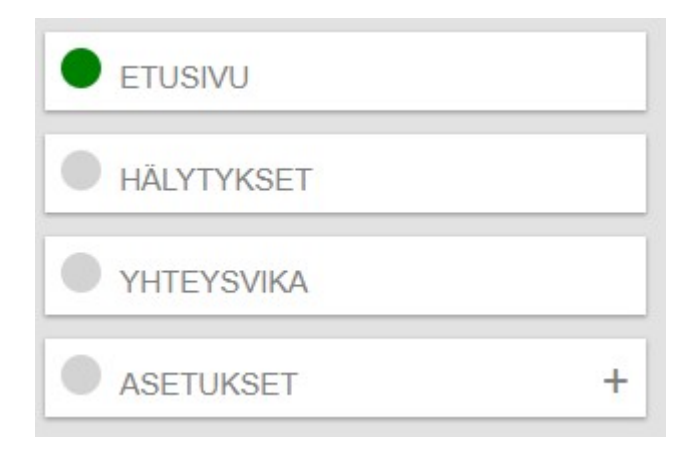

WEB käyttöliittymässä on samat asetukset kuin käyttöpaneelissa. WEB käyttöliittymässä näkyvät kaikki asetusarvot ja tilatiedot, vaikka ne eivät olisi käytössä.

# Etusivu

## Etusivu välilehdeltä näkyvät ohjauksien tilat ja hälytysnumerot Yläpalkissa IP osoite ja päivitysaika

| 88 | Qvantech        |               | 10.0.0.100<br>Yhteys    | Last Updated Time : 5 Aug 202   | 1, 9:45:38              |
|----|-----------------|---------------|-------------------------|---------------------------------|-------------------------|
|    |                 |               |                         |                                 |                         |
|    | ETUSIVU         |               |                         |                                 | 1                       |
|    | HÄLYTYKSET      |               |                         |                                 |                         |
|    | ) YHTEYSVIKA    |               |                         | Huolto 0                        | 503853320               |
|    | ASETUKSET +     |               |                         | Päivystäjä <mark>2</mark> 4/7 0 | 503853320               |
|    |                 |               | SMS lähetys SJ01 ohjaus | SJ02 ohjaus SMS aikaohjelma     | . <u>Yhteis</u> hälytys |
|    |                 |               | Date: 6 / 2             | Time: 17 : 43                   |                         |
|    | + m             | ierkistä avau | tuu sivun alasivut      |                                 | ▼ _                     |
| Vi | hreä ympyrä oso | oittaa mikä s | ivu on auki             |                                 | Asetukset               |

Nuoli alas napsauttamalla ja valitsemalla haluamasi sivun pääset takaisin yläsivulle

# Hälytykset

# Hälytykset välilehdellä näkyy hälytykset.

| Hae hälytyksiä        | Q |          |     |             |
|-----------------------|---|----------|-----|-------------|
| Aktiiviset hälytykset |   |          | ti. | <b>Tila</b> |
| DI1 vikahälytys       |   | <u> </u> |     | Hälytys     |

"Aktiiviset hälytyksellä" valinnalla suodatetaan vain aktiiviset hälytykset näkyviin.

# Yhteysvika

### Hälytykset välilehdellä näkyy yhteysviat

| Hae hälytyksiä           | Q |          |         |
|--------------------------|---|----------|---------|
| Aktiiviset hälytykset    |   |          | Tila    |
| Modbuslaite 1 yhteysvika |   | <u>^</u> | Hälytys |

"Aktiiviset yhteysviat" valinnalla suodatetaan vain aktiiviset hälytykset näkyviin.

# Asetukset

### Asetukset välilehdellä asetellaan modbus laitteiden asetukset

| Modbuslaite 1 |              |         |
|---------------|--------------|---------|
| Nimi          | Arvo         | Yksikkö |
| Käytössä      | FC-03 V      |         |
| Modbus osoite | 1            |         |
| Rekisteri     | 9035         |         |
| Positio       | POS1         |         |
| Hälytysteksti | Modbuslaite1 |         |

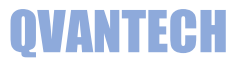

# Asetukset/SJ01-07

# Asetukset/SJ01-07 välilehdellä on sähköjärjestelmien asetukset

| SJ01          |         |         |
|---------------|---------|---------|
| Nimi          | Arvo    | Yksikkö |
| Aikaohjaus    | ⊖off®On |         |
| Valinta 1     | Ark 🗸   |         |
| Aloitusaika 1 | 07:00   | hh:mm   |
| Lopetusaika 1 | 18:00   | hh:mm   |
| Valinta 2     | Off 🗸   |         |
| Aloitusaika 2 | 00:00   | hh:mm   |
| Lopetusaika 2 | 00:00   | hh:mm   |
| Valinta 3     | Off v   |         |
| Aloitusaika 3 | 00:00   | hh:mm   |
| Lopetusaika 3 | 00:00   | hh:mm   |
| Valinta 4     | Off v   |         |
| Aloitusaika 4 | 00:00   | hh:mm   |
| Lopetusaika 4 | 00:00   | hh:mm   |

# Ohjauslähtöjen aikaohjelmat, neljä aikakanavaa ohjauslähtöä kohti

# SJ04-DI1 Nimi Arvo Yksikkö Käytössä ✓ Toimisuunta NC ✓ Hälytysteksti Halytys1

#### Hälytystulojen asetukset

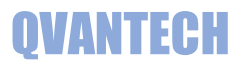

# Asetukset/SMS

#### Asetukset/SMS välilehdellä on tekstiviestiasetukset

| Nimi                   | Arvo         | Yksikkö |  |  |
|------------------------|--------------|---------|--|--|
| SMS lähetys            |              |         |  |  |
| Osoite                 | Testikatu 10 |         |  |  |
| Vastaanottaja 1 numero | 0503853320   |         |  |  |
| Päivystäjän numero     | 0503853320   |         |  |  |
| Tekstiviestikeskus     | 0508771010   |         |  |  |
| Lähetys käynnissä      | ●Off⊖On      |         |  |  |
| Modeemivika            |              |         |  |  |
| Asetusvika             | ● Off On     |         |  |  |
| Vastaanottaja 1        |              |         |  |  |
| Nimi                   | Arvo         | Yksikkö |  |  |
| Valinta 1              | Ark 🗸        |         |  |  |
| Aloitusaika 1          | 07:00        | hh:mm   |  |  |
| Lopetusaika 1          | 15:00        | hh:mm   |  |  |
| Valinta 2              |              |         |  |  |
| Aloitusaika 2          | 00:00        | hh:mm   |  |  |
| Lopetusaika 2          | 00:00        | hh:mm   |  |  |

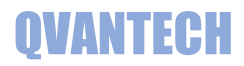

# Asetukset/Muut

# Asetukset/Muut välilehdellä on hälytysviiveet ja yleiset hälytystekstit

| Viiveajat            |              |      |         |
|----------------------|--------------|------|---------|
| Nimi                 |              | Arvo | Yksikkö |
| Yhteysvika viive     |              | 180  | S       |
| Hälytystulojen viive |              | 30   | S       |
| Hälytystekstit       |              |      |         |
| Nimi                 | Arvo         |      | Yksikkö |
| Yhteysvika           | Yhteysvika   | ]    |         |
| SMS vika             | Lahetysvika  | ]    |         |
| Testihälytys         | Testihalytys | ]    |         |

# Asetukset/Aika

#### Asetukset/Aika välilehdellä on säätimen kellon aika-asetukset

| Nimi        | Arvo                  | Yksikkö |
|-------------|-----------------------|---------|
| Valinta     | ●○Tallenna○Asetus     |         |
| Tunnit      | 17                    |         |
| Minuutit    | 16                    |         |
| Viikonpäivä | ⊖Su®Ma⊖Ti⊖Ke⊖To⊖Pe⊖La |         |
| Päivä       | 6                     |         |
| Kuukausi    | 2                     |         |
| Vuosi       | 18                    |         |

Vaihda valinta asetus "Asetus" valintaan, muuta haluamasi kentät ja vaihda valinta "Tallenna" kohtaan. Kun asetus on tallentunut, muuttuu valinta --- kohtaan.